## 中国政府奖学金来华留学管理信息系统操作流程

申请人开始奖学金申请前,请仔细阅读以下操作流程。

-适用于申请人

**第1步:**访问"留学中国"网站,点击"中国政府奖学金 来华留学管理信息系统"图标

进入申请系统。

"留学中国"网站链接:

http://www.campuschina.org

点击【学生注册】按钮,注册账户。注册成功后,使用 注册的账户登录系统。

第2步:录入申请人"个人资料"。点击【编辑个人资料】开始录入个人资料,逐项完成个人资料的录入,并验证保存。完成个人资料录入后,点击【完成】返回上一界面, 开始录入个人申请信息。申请人须在完成个人资料录入后, 方可开始填写申请信息。

**第3步:选择正确的"留学项目种类"。**请选择"A类" 留学项目种类。

第 4 步:填写正确的"受理机构编号"。

您的受理机构编号为:0761

"留学项目种类"和"受理机构编号"两者彼此关联,均为 "中国政府奖学金来华留学管理信息系统"中的必填内容。

1

申请人填写后,系统会自动显示所填写的代码代表的受理部门的名称。留学项目 种类和受理机构编号存在对应关系,如果填写错误,奖学金受理部门将无法收到在线申请信息。

## 第5步:填写"申请信息"。

完成上述操作后,录入"语言能力及学习计划"并上传"补 充材料",直至点击【提交】完成申请。

提交申请前请仔细检查各项信息及补充材料,请确保信 息及材料的正确性、真实性。

"A类申请"的申请人填写学习计划时,系统将根据申请 人选择的"学生类别及授课语

言"匹配具备招生条件的院校,申请人仅能从中进行选择"申请院校"及相应院校所具备的"专业"。如对学校开设专业情况有疑问,请访问以下链接。

http://www.campuschina.org/zh/universities/index.html

如果对"学科门类"有疑问,可从"帮助"菜单下载"专业对照表"。

第6步:申请一经提交,申请人将无法修改"个人资料" 及"申请信息"。申请被受理前,申请人可通过点击【撤销】 撤回已提交申请,并进行修改。申请被 撤回后,申请人须 在编辑后再次提交,否则该申请将无法被受理。申请被受理 后,申请人将无法撤回该申请。

第7步: 点击"打印申请"下载申请表。

第8步: 按照受理机构要求提交奖学金申请。

2

国家留学基金管理委员会未委托任何个人或中介代为 受理中国政府奖学金申请,申请人务必通过官方受理机构 提交奖学金申请,避免上当受骗。以下为国家留学基金管 理委员会发布来华留学相关信息的唯一官方网站,请广大申 请人注意甄别 虚假信息。

http://www.campuschina.org/

备注:

未填写正确"受理机构编号"的申请将无法受理。

注意:建议使用火狐或 IE 11 浏览器,如果使用 IE 浏览器,请去掉浏览器的"兼容性视图模式"后使用。

申请人须使用中文或英文完成全部申请信息的填写。